《 KRA サイトで出馬表や競走結果、映像を見る方法》

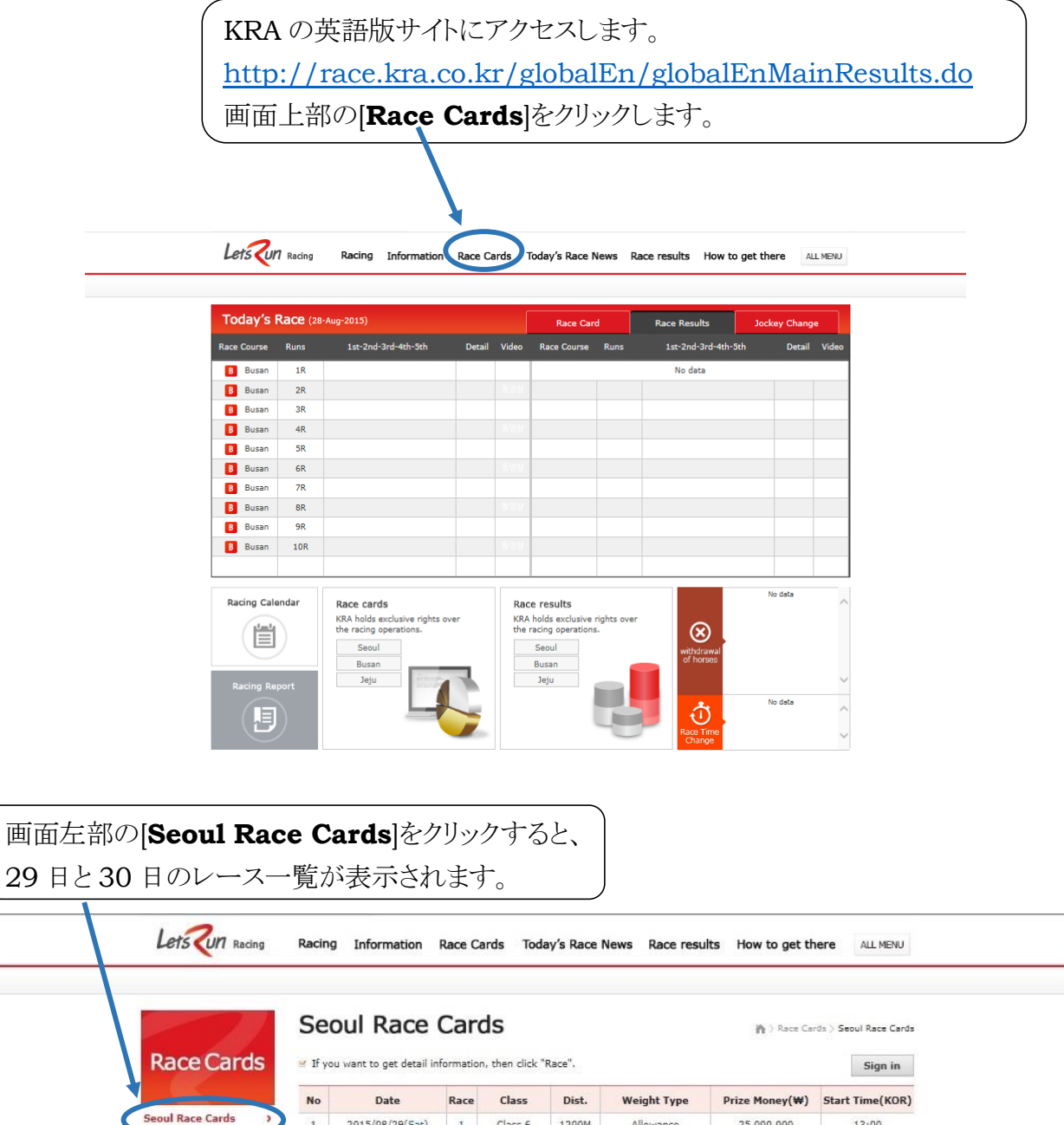

| Race Calu        | S ≈ 11 Å | in you want to get betain mormation, then citik indee . |      |            |       |                |                |                 |  |  |
|------------------|----------|---------------------------------------------------------|------|------------|-------|----------------|----------------|-----------------|--|--|
|                  | No       | Date                                                    | Race | Class      | Dist. | Weight Type    | Prize Money(₩) | Start Time(KOR) |  |  |
| Seoul Race Cards | , 1      | 2015/08/29(Sat)                                         | 1    | Class 6    | 1200M | Allowance      | 25,000,000     | 13:00           |  |  |
| Busan Race Caros | ) 2      | 2015/08/29(Sat)                                         | 2    | Class 6    | 1300M | Allowance      | 40,000,000     | 13:25           |  |  |
| Jeju Race Cards  | ) 3      | 2015/08/29(Sat)                                         | 3    | Class 6    | 1000M | Allowance      | 55,000,000     | 13:50           |  |  |
|                  | 4        | 2015/08/29(Sat)                                         | 4    | Class 4    | 1000M | Handicap       | 55,000,000     | 14:15           |  |  |
|                  | 5        | 2015/08/29(Sat)                                         | 5    | Class 4    | 1400M | Handicap       | 55,000,000     | 14:40           |  |  |
|                  | 6        | 2015/08/29(Sat)                                         | 6    | Class 5    | 1400M | Handicap       | 40,000,000     | 15:05           |  |  |
|                  | 7        | 2015/08/29(Sat)                                         | 7    | Class 5    | 1200M | Handicap       | 40,000,000     | 15:30           |  |  |
|                  | 8        | 2015/08/29(Sat)                                         | 8    | Class 3    | 1200M | Handicap       | 70,000,000     | 15:55           |  |  |
|                  | 9        | 2015/08/29(Sat)                                         | 9    | Class Open | 1400M | Weight for Age | 150,000,000    | 16:20           |  |  |
|                  | 10       | 2015/08/29(Sat)                                         | 10   | Class Open | 1400M | Weight for Age | 150,000,000    | 16:50           |  |  |
|                  | 11       | 2015/08/29(Sat)                                         | 11   | Class Open | 1800M | Weight for Age | 150,000,000    | 17:20           |  |  |
|                  | 12       | 2015/08/29(Sat)                                         | 12   | Class Open | 1800M | Weight for Age | 150,000,000    | 17:50           |  |  |
|                  | 13       | 2015/08/29(Sat)                                         | 13   | Class 3    | 1400M | Handicap       | 70,000,000     | 18:25           |  |  |
|                  | 14       | 2015/08/30(Sun)                                         | 1    | Class 6    | 1200M | Allowance      | 25,000,000     | 13:25           |  |  |
|                  | 15       | 2015/08/30(Sun)                                         | 2    | Class 6    | 1400M | Allowance      | 25,000,000     | 14:15           |  |  |
|                  | 16       | 2015/08/30(Sun)                                         | 3    | Class 4    | 1000M | Handicap       | 55,000,000     | 15:05           |  |  |
|                  | 17       | 2015/08/30(Sun)                                         | 4    | Class 3    | 1800M | Handicap       | 70,000,000     | 15:55           |  |  |
|                  | 18       | 2015/08/30(Sun)                                         | 5    | Class Open | 1200M | Allowance      | 400,000,000    | 16:55           |  |  |
|                  | 19       | 2015/08/30(Sun)                                         | 6    | Class 5    | 1300M | Handicap       | 40,000,000     | 17:55           |  |  |
|                  | 20       | 2015/08/30(Sun)                                         | 7    | Class 5    | 1400M | Handicap       | 40,000,000     | 18:30           |  |  |
|                  | 21       | 2015/08/30(Sun)                                         | 8    | Class Open | 2000M | Weight for Age | 300,000,000    | 19:05           |  |  |

## (29 日(Sat)の 4R、5R、7R、9R)

同様に笹川騎手が出場するアジアヤングガンズチャレンジの出馬表もご覧いただけます。

| Race Cards         | Se                               |                                   | Ca  | ards        |     |        |                                                |                          | n) > Teday's Reec | Nova > Race Reaul         |
|--------------------|----------------------------------|-----------------------------------|-----|-------------|-----|--------|------------------------------------------------|--------------------------|-------------------|---------------------------|
|                    |                                  | 2015.05.30(SUN) SReed Scoul 66day |     |             |     |        |                                                |                          | 16:55             |                           |
| Secul Roce Cords > |                                  | Class Open / 1200M / Allowance    |     |             |     |        |                                                | Stakes Grade Syo +       |                   |                           |
| Suson Rocc Cords > | Prize Money(\)<br>Prize Money(\) |                                   |     | 220,000,000 |     | 84     | ,000,000                                       | 58,000,000<br>384,000    | 24,000,000        | 16,000,000                |
|                    | Gate                             | Horae Name                        | Age | Origin      | Sex | Weight | Post<br>Performence<br>(rides/1st<br>/2nd/3rd) | Jockey                   | Trainer           | Owner                     |
|                    | 1                                | TAISEI LEGEND                     | 8   | JPN         | н   | 57     | 40/ 9/ 5/ 2                                    | F. NATOBA                | TERUNDEU PUJITA   |                           |
|                    | z                                | EL PADRIND                        | 7   | NZ          | G   | 57     | 38/10/ 5/ 4                                    | OSCAR AUGUSTO C<br>HAVEZ | TAN HAI WANG      | ONE EIGHT EIGHT<br>STABLE |
|                    | 3                                | GEUMBET HWANHUE                   | 4   | KOR         |     | 55     | 16/ 5/ 3/ 2                                    | JANG CHU YOUL            | SAE DAE SUN       | PARKBOKYONG               |
|                    | 4                                | CHEON GU                          | 3   | USA         | c   | 55     | 6/4/1/1                                        | YOO SEUNG-WAN            | SEO IN SEOK       | CHOGEUNUE                 |
|                    | 5                                | CHOBGANG SCHILLER                 | 4   | USA         | G   | 57     | 12/ 6/ 2/ 1                                    | LEE CHAN HO              | JE YOUNG HUN      | NAM KI TAB                |
|                    | •                                | HAPPY MONEY                       | 5   | AUS         | G   | 57     | 21/8/4/1                                       | SEE, ZHI YONG            | TAN HAI WANG      |                           |
|                    | 7                                | KOGYO DOUGLAS                     | 8   | 3PN         | н   | 57     | 37/13/ 6/ 2                                    | TAKEHIRD KASHIW<br>AGI   | H.MATSUURA        |                           |
|                    | 8                                | SUPER GANGIA                      | 5   | USA         | н   | 57     | 22/4/8/1                                       | DKUYASU KURAKAN<br>E     | MIN JANG GI       | KIM WOOK SOD              |
|                    | 9                                | GASO MYSONGUN                     | 3   | USA         | c   | 55     | 8/4/2/1                                        | 30 SUNG GON              | KIM NAM JUNG      | KIM PYUNG KAP             |
|                    | 10                               | WONDER BOLT                       | 5   | USA         | G   | 57     | 23/ 6/ 9/ 1                                    | KIN OK SUNG              | JE YOUNG HUN      | KEM YEONGIEN              |
|                    | 9                                | GASO MYSONGUN<br>WONDER SOLT      | 3   | USA         | G   | 55     | 8/4/2/1 23/6/9/1                               | KIN OK SUNG              | 31 YOUNG HUN      | KIM PYUNG                 |

## 当該競走の出馬表を確認できます。

|                  | Racir          | Information      | Race C | Cards Toda | iy's Race I | News Race resu | lts How to get th | ALL M            |
|------------------|----------------|------------------|--------|------------|-------------|----------------|-------------------|------------------|
| Race Cards       | Sec<br>v If ye | <b>Dull Race</b> | Car    | ds         | Race".      |                | n > Race Ca       | rds > Seoul Race |
|                  | No             | Date             | Race   | Class      | Dist.       | Weight Type    | Prize Money(₩)    | Start Time()     |
| Seoul Race Cards | 1              | 201 /08/29(Sat)  | 1      | Class 6    | 1200M       | Allowance      | 25,000,000        | 13:00            |
| Busan Race Cards | 2              | 2015 08/29(Sat)  | 2      | Class 6    | 1300M       | Allowance      | 40,000,000        | 13:25            |
| Jeju Race Cards  | 3              | 2015/ 8/29(Sat)  | 3      | Class 6    | 1000M       | Allowance      | 55,000,000        | 13:50            |
|                  | - 4            | 2015/03/29(Sat)  | 4      | Class 4    | 1000M       | Handicap       | 55,000,000        | 14:15            |
|                  | 5              | 2015/02 (29(Sat) | 5      | Class 4    | 1400M       | Handicap       | 55,000,000        | 14:40            |
|                  | 6              | 2015/08,29(Sat)  | 6      | Class 5    | 1400M       | Handicap       | 40,000,000        | 15:05            |
|                  | 7              | 2015/08/19(Sat)  | 7      | Class 5    | 1200M       | Handicap       | 40,000,000        | 15:30            |
|                  | 8              | 2015/08/2 (Sat)  | 8      | Class 3    | 1200M       | Handicap       | 70,000,000        | 15:55            |
|                  | 9              | 2015/08/29 Sat)  | 9      | Class Open | 1400M       | Weight for Age | 150,000,000       | 16:20            |
|                  | 10             | 2015/08/29(tat)  | 10     | Class Open | 1400M       | Weight for Age | 150,000,000       | 16:50            |
|                  | 11             | 2015/08/29(Set)  | 11     | Class Open | 1800M       | Weight for Age | 150,000,000       | 17:20            |
|                  | 12             | 2015/08/29(5)    | 12     | Class Open | 1800M       | Weight for Age | 150,000,000       | 17:50            |
|                  | 13             | 2015/08/29(Sa    | 13     | Class 3    | 1400M       | Handicap       | 70,000,000        | 18:25            |
|                  | 14             | 2015/08/30(Sun   | 1      | Class 6    | 1200M       | Allowance      | 25,000,000        | 13:25            |
|                  | 15             | 2015/08/30(Sun)  | 2      | Class 6    | 1400M       | Allowance      | 25,000,000        | 14:15            |
|                  | 16             | 2015/08/30(Sun)  | 3      | Class 4    | 1000M       | Handicap       | 55,000,000        | 15:05            |
|                  | 17             | 2015/08/30(Sun)  | 4      | Class 3    | 1800M       | Handicap       | 70,000,000        | 15:55            |
|                  | 18             | 2015/08/30(Sun)  | 5      | C ss Open  | 1200M       | Allowance      | 400,000,000       | 16:55            |
|                  | 19             | 2015/08/30(Sun)  | 4      | Class 5    | 1300M       | Handicap       | 40,000,000        | 17:55            |
|                  | 20             | 2015/08/30(Sun)  | 7      | Class 5    | 1400M       | Handicap       | 40,000,000        | 18:30            |
|                  |                |                  |        |            |             |                |                   |                  |

アジアチャレンジカップは、8月30日(日)の第5競走なので、

[2015/08/30(Sun)]の[5]をクリックします。

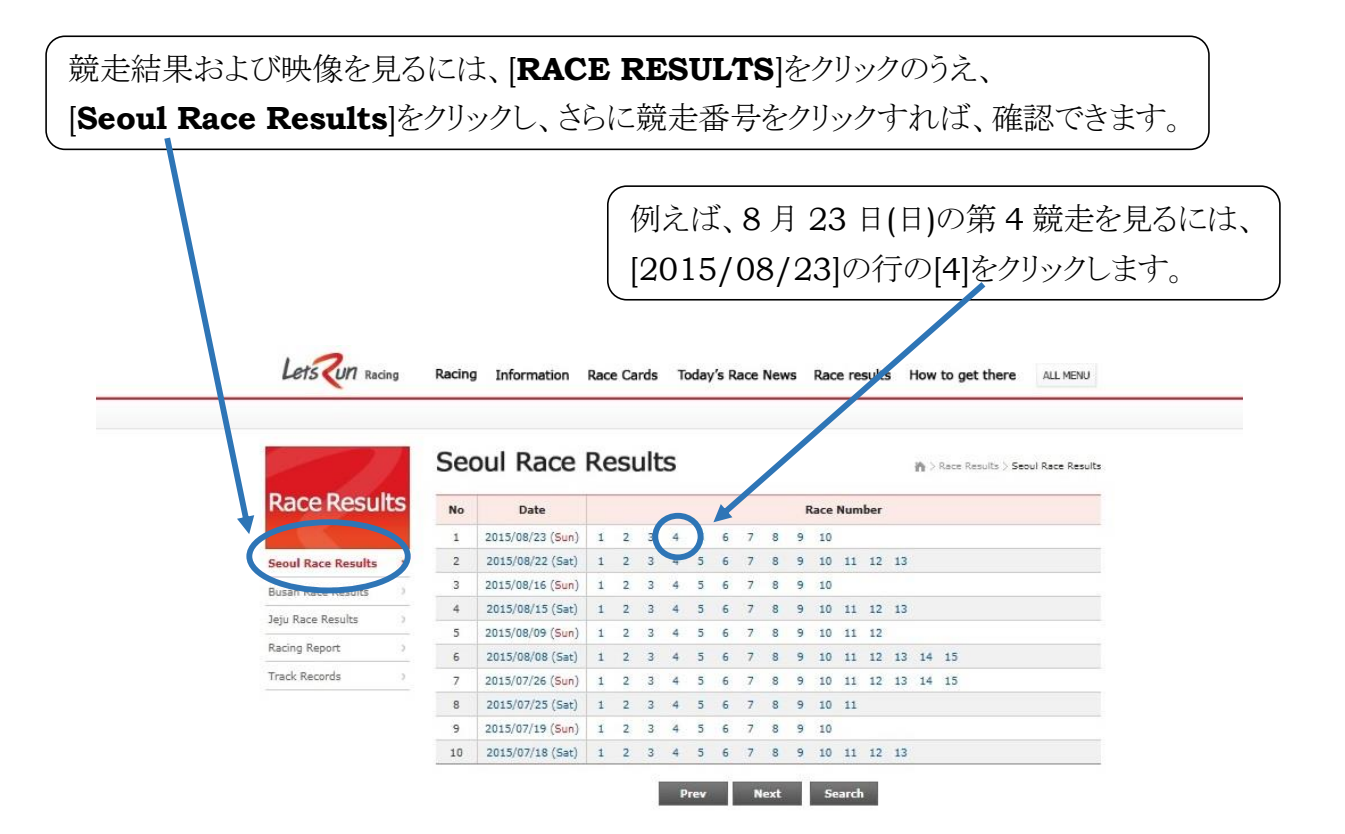

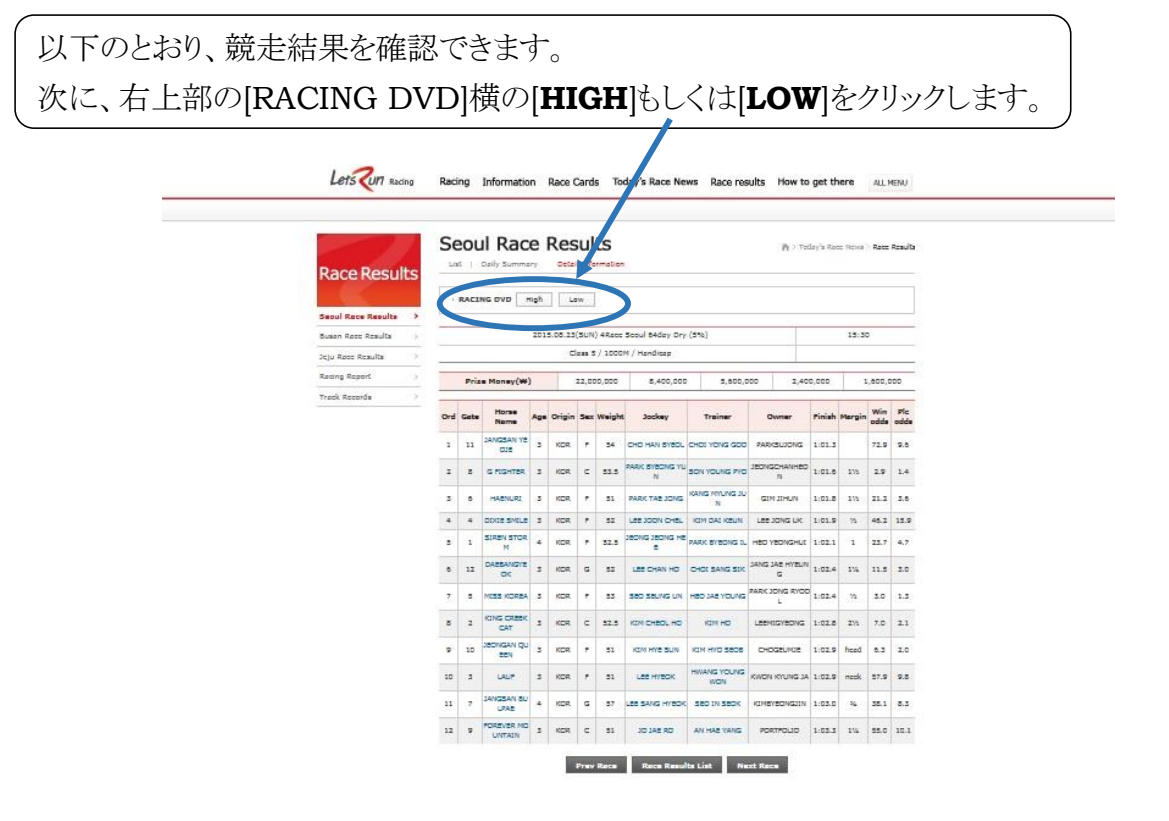

以下のような競走映像を見られます。 同じような方法で、アジアチャレンジカップ、アジアヤングガンズチャレンジもご覧いただ けます。どうぞ、お楽しみに。

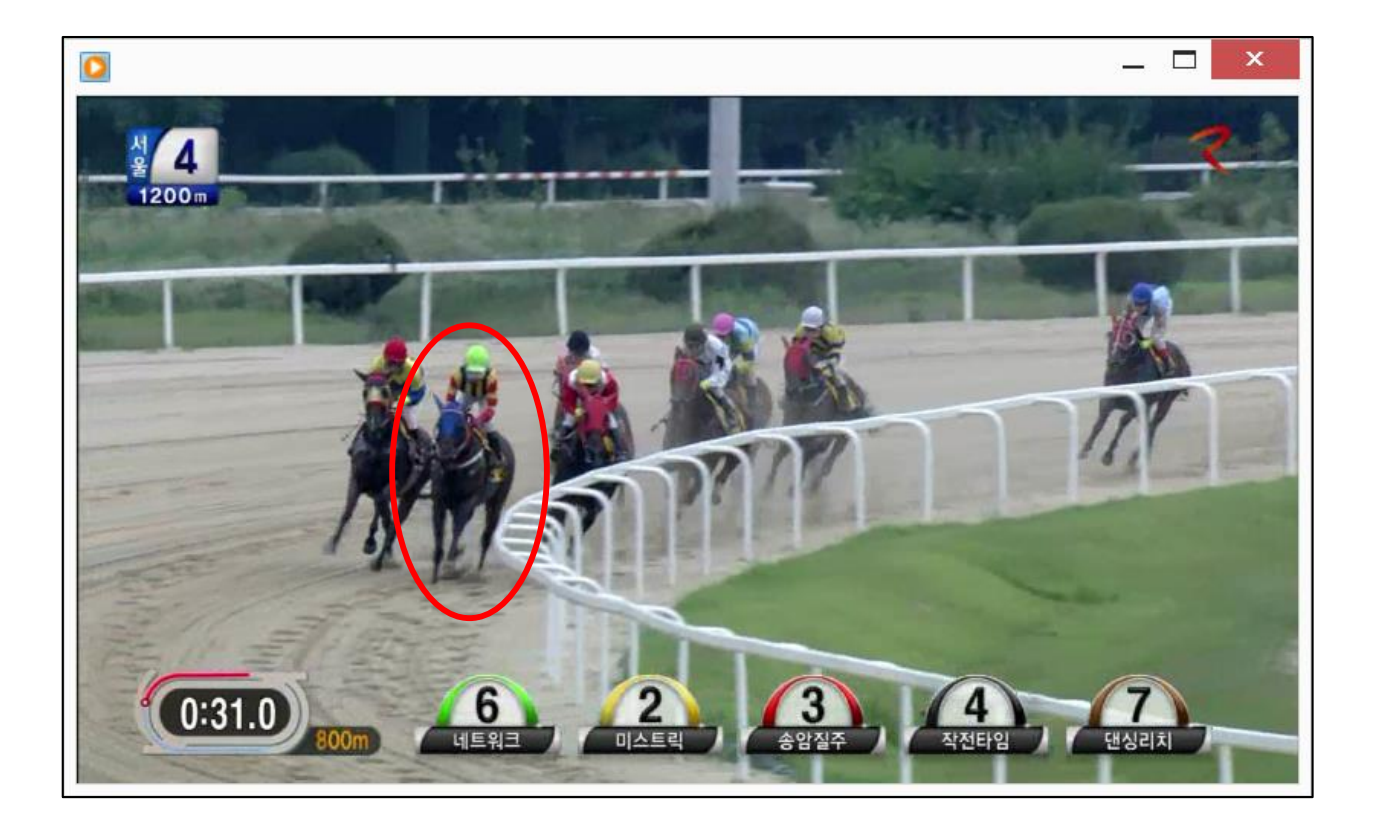